## IR HD-SDI High Speed Dome Camera

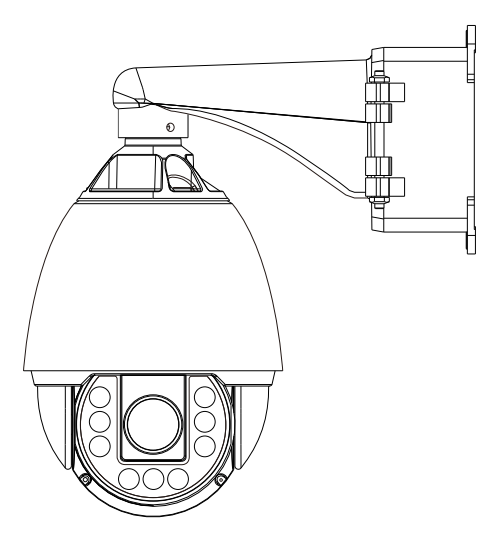

# **User Manual**

| Before installation                            | - 1   |
|------------------------------------------------|-------|
| Product features                               | 2     |
| Installation instruction                       | 3     |
| The keyboard shortcuts of speed dome operation | 7     |
| Menu operation                                 | 8     |
| Wiring schematic                               | ···17 |
| Optional bracket & parts                       | 18    |
| Dimensions                                     | 19    |
| Specifications                                 | 20    |

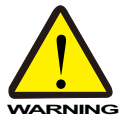

- Installation should be carried out only by qualified personnel and in accordance with any wiring regulations in force at the time.
- The speed dome is heavy and could cause injuries if not correctly mounted in accordance with these instructions. Use only the fittings supplied with the speed dome and ensure that all lanyard safety cables are connected correctly during installation.
- Adequate protection against lightning strikes and power surges should be installed to prevent damage from the speed dome.
- Any safety warnings on the product and in these instructions must be adhered to.
- If cleaning is necessary, disconnect power to the speed dome first. Do not use abrasive cleaners, as it will cause damage to the cover and cause poor image quality. Use a damp cloth to gently clean the dome cover and dry off with a soft clean cloth.
- Do not use any brackets, mounts or other accessories not specifically designed for using with this speed dome.
- Do not attempt to service or repair the speed dome as opening or removing covers may cause exposure to dangerous voltages or other hazards. Refer all servicing to qualified service personnel.

## Warning

This is a A-Class product. In a domestic environment this product may cause radio interference in which case the user may be required to take adequate measures.

#### Presets

Up to 254 sets of positional and zoom level information can be stored as presets. These can be called manually by the operator, automatically by an alarm input, or grouped to form a sequence of actions to run automatically. Each preset can also be programmed with the following:

Alarm action - relay outputs can be triggered when particular presets are called

Title - each preset can be titled with up to 10 characters so that zones can easily be identified

#### **Pattern tours**

Any dome movement can be recorded - and subsequently played back - as 4 separate pattern tours. These can be played back individually or grouped to form a sequence of tours.

#### Scan function

Scan is a useful feature , for example, when the operator wishes to 'patrol' a perimeter fence. you can choose any two points to define as starting point and ending point, the scan function will smoothly and accurately move from one end to the other and then back again in a repeating sequenceSpeed can be adjusted as necessary and up to 8 scan functions can be defined.

#### **Group function**

The group function is a powerful feature which allows the operator to define a sequence of speed dome actions to form an automatic patrol sequence. Actions can be a mix of preset positions, pattern tours and scan functions. Up to 8 groups can be defined and each group can have up to 20 actions which repeat indefinitely until interrupted by the operator or an alarm input. Specific parameters such as preset speed, lasting time and action loop can also be specified.

#### **Privacy zones**

By defining a privacy zone, sensitive scenes such as windows can be masked off so they cannot be viewed by the operator. Up to 8 privacy zones can be defined. Privacy zone size adjusts automatically depending on the speed dome zoom level.

#### Alarm inputs and outputs

This speed dome has 8 alarm inputs and 4 alarm outputs. Any alarm input can be set to call a predefined preset, scan function, pattern or group. Any preset can be configured to activate any or all of the alarm outputs. For example, a PIR detector connected to alarm input 1 could call preset 7 to view that particular scene while activating an external device connected to alarm outputs relay.

### On screen display (OSD)

The operator can check if any or all of the following information is displayed on screen during normal speed dome operation.

Preset status and title Speed dome position coordinates and zoom level Alarm I/O status, Time and Date, Speed dome ID

The speed dome also has a full on screen menu setup allowing quick and easy configuration of all the speed dome features.

#### Two ways to select OSD MENU

You can select OSD menu by pressing "Near/Far" or joystick left/right.

#### **Parking action function**

The speed dome can be configured to run a specified scan function, pattern tour, group or preset after a defined period of inactivity.

#### **16 Schedules function**

Up to 16 schedules, could be set by Month, Week, Day.

## **3** Installation instruction

When handling the dome cover, always wear the gloves supplied to avoid getting fingerprints on the outer dome cover.

## **Outdoor High Speed Dome System**

## 1. Fix the bracket Wall Mount

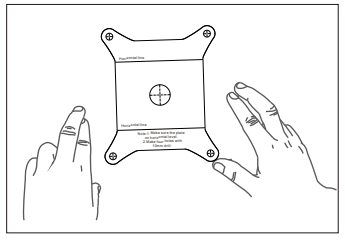

1. Using the mount template sheet, mark the holes on the wall or ceiling.

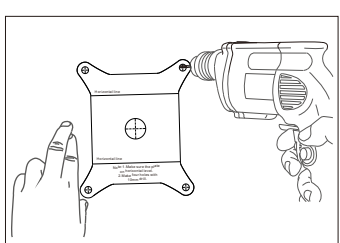

2. After drilling the holes, fix the four anchor bolts into the holes.

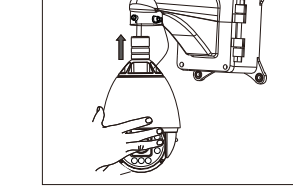

5. Bring the speed dome up to the bracket.

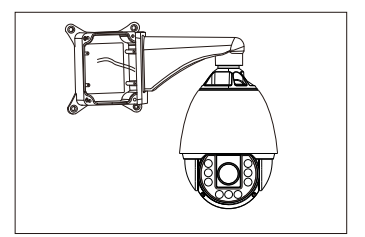

6. Connect the speed dome cable to the PCB.

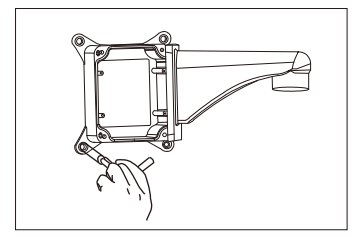

3. Open the junction box cover. Using the supplied bolts and tool, firmly fix the bracket.

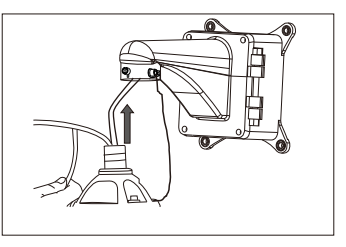

4. Hook up the lanyard first, and then draw the speed dome cable through the bracket.

## 2. Fix the bracket Pendent Mount

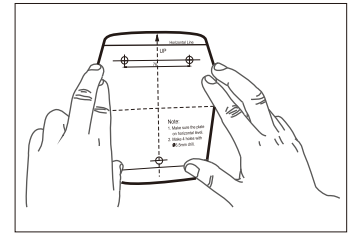

1. Using the mount template sheet, mark the holes on the wall or ceiling.

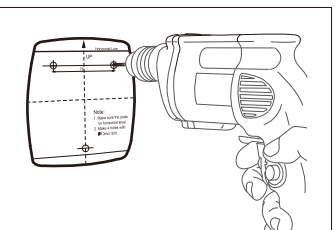

2. After drilling the holes, fix the three anchor bolts into the holes.

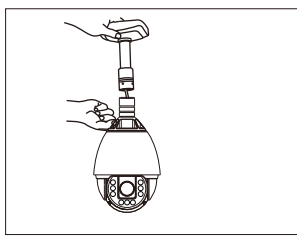

5. Bring the speed dome up to the bracket.

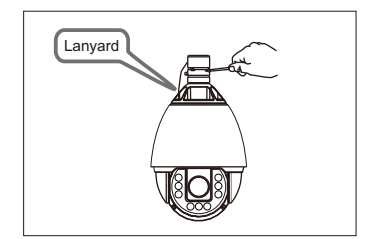

6. Tighten the three screws to fix the speed dome and ensure the lanyard safety chain is properly connected.

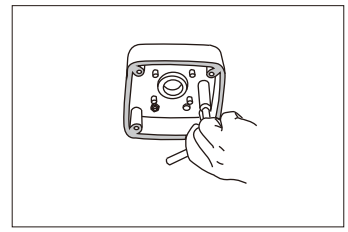

3. Remove the junction box cover. Using the supplied bolts and tool, firmly fix the bracket.

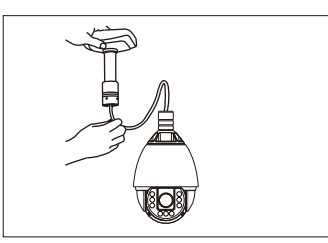

4. Draw the speed dome cable through the bracket.

## **3** Installation instruction

## 3.Junction box PCB detail

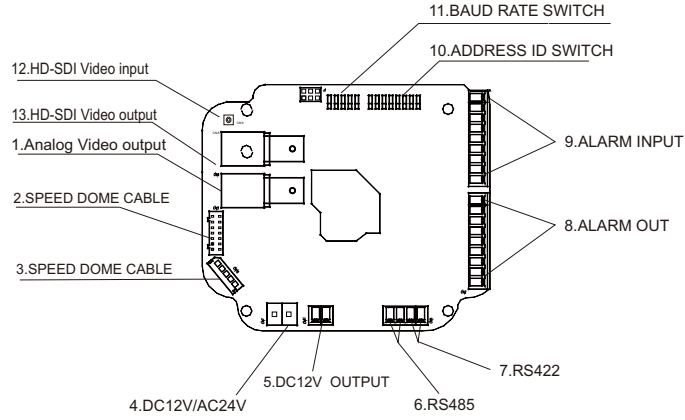

(1).(13).**Analog&HD Video output:** Analog&HD Video output, Use good quality 750hm cable terminated with a BNC connector.

(2).(3).(12).**Speed Dome Cable:** the interface connected with speed dome.

(4). **Auto Adapt Power:** this can automaticlally adapt the power supply between DC12V and AC24V.

(Recommended power adapter : AC12V/5A, DC24/3A)

(5).**DC12V output:** an extra DC12Vpower is available for other devices, but please be kindly noted that the maximum power supply output for other devices is 6W and 500mA.

(6).(7).**RS485/422:**Using different communication way according to the RS485/422 switch.

(8).(9).Alarm Input/Output:8 alarm inputs and outputs.

## (10).Address ID switch:

| 1   | 2   | 3   | 4   | 5   | 6   | 7   | 8   | DIP    |
|-----|-----|-----|-----|-----|-----|-----|-----|--------|
| 1   | 2   | 4   | 8   | 16  | 32  | 64  | 128 | Val ID |
| ON  | OFF | OFF | OFF | OFF | OFF | OFF | OFF | 1      |
| OFF | ON  | OFF | OFF | OFF | OFF | OFF | OFF | 2      |
| ON  | ON  | OFF | OFF | OFF | OFF | OFF | OFF | 3      |
| OFF | OFF | ON  | OFF | OFF | OFF | OFF | OFF | 4      |
| ON  | OFF | ON  | OFF | OFF | OFF | OFF | OFF | 5      |
| OFF | ON  | ON  | OFF | OFF | OFF | OFF | OFF | 6      |
| ON  | ON  | ON  | OFF | OFF | OFF | OFF | OFF | 7      |
| OFF | OFF | OFF | ON  | OFF | OFF | OFF | OFF | 8      |
|     |     |     |     |     |     |     |     | -      |
| ON  | ON  | ON  | ON  | ON  | ON  | ON  | ON  | 255    |

ON 1 2 3 4 5 6 7 8

Factory default switch positions

Speed dome ID is set using standard binary notation

Note: ID 0 should not be used. Where multiple speed domes are connected, a unique ID must be assigned to each one.

## (11).SET SWITCHES

The switch No.1:

On: RS422 Off: RS485

The switch No.2:

On: NTSC Off: PAL

The switch No. 3 and 4 are as following:

Baud rate DIP switch table

| 3   | 4   | Protocol/Rate |
|-----|-----|---------------|
| OFF | OFF | 2400 bps      |
| ON  | OFF | 4800 bps      |
| OFF | ON  | 9600 bps      |
| ON  | ON  | 38400 bps     |

Factory default switch positions

| 1 | 2 | 3 | 4 | 5 |
|---|---|---|---|---|

The switch No.5: RS485 matching resistance switch,the defaut setup is off. (The matching resistance value is  $120\Omega$  )

## 4. Complete the installation

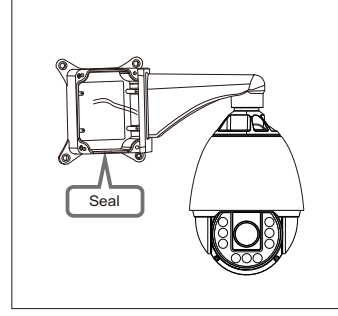

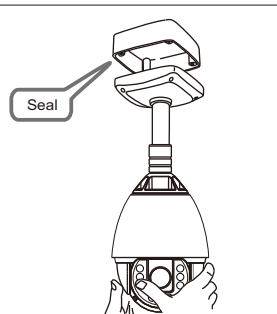

- No.1 -wall bracket. After making all the connections to the PCB, close the junction box cover and fit four screws.
- No.2 pendent bracket . After making all the connections to the PCB, raise the dome assembly to the junction box, connect the dome cable to the PCB and fix with four screws.

Note: when fixing the cover to the junction box, ensure that the seal is also fitted properly and that none of the cables are trapped.

## **Basic speed dome operation**

There are many different PTZ keyboards and DVR systems capable of controlling this speed dome, and it would be impossible to describe them all here. Therefore, examples given in the following pages are based on the more popular control equipment available. While the principles of operation are the same, regardless of the control equipment used, reference may need to be made to the manual supplied with your particular control equipment.

## Understanding the On Screen Display (OSD)

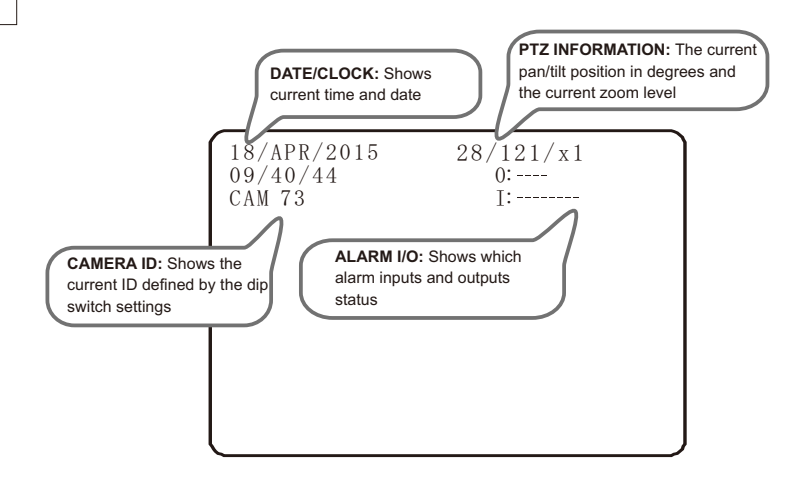

#### The keyboard shortcuts of speed dome operation 4

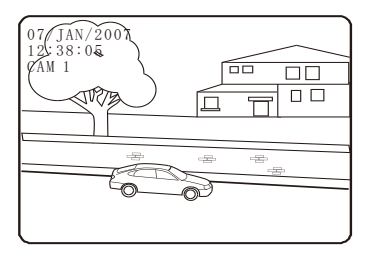

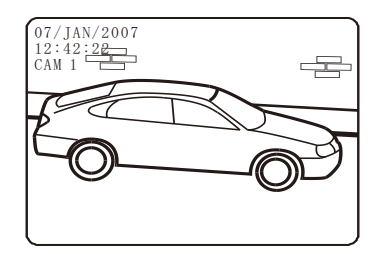

## Please use"PRESET"key on keyboard to call preset.

To program a preset position, move the speed dome to the desired scene and zoom level and press:

#### SET - XXX - ENTER

Where XXX is a preset number between 1 & 254 (but preset 95 and No. 133~199 are reserved and cannot be used). Confirmation is displayed on the OSD.

To delete a preset position, press:

#### CLEAR - XXX - ENTER

Where XXX is a preset number between 1 & 254. The preset position is cleared from memory.

To go to a preset position which have been programmed, press:

#### PRESET - XXX - ENTER

Where XXX is a preset number between 1 & 254 (but that preset 95 and No. 133~199 are reserved and cannot be used). The speed dome moves to the preset position. Confirmation and preset title (if defined) is

To reprogramme a preset position, follow the steps for programming a preset - it is not necessary to delete the old preset position first Once the pattern tours, scan functions and groups have been programmed in the speed dome setup menu, they can all be accessed directly from the PTZ control equipment by using the following sequences.

1. To start a PATTERN tour press:

#### PRESET - 13X - ENTER

Where X is a PATTERN tour number between 1 & 4 The selected **PATTERN** tour will run indefinitely until a manual interference is made by the operator or an alarm input is received.

2. To start a SCAN function, press:

#### PRESET - 14X - ENTER

Where X is a SCAN function number between 1 & 8 The selected SCAN function will run indefinitely until a manual interference is made by the operator or an alarm input is received.

3. To start a group, press:

#### PRESET - 15X - ENTER

04.40.44

Where X is a GROUP number between 1 & 8

The selected **GROUP** will run indefinitely until a manual movement is made by the operator or an alarm input is received.

### Other shortcuts please see below table:

| Shulouis                                                                                                    | Function                                                                                                    |
|----------------------------------------------------------------------------------------------------|----------------------------------------------------------------------------------------------------|
| Preset - 95 - Enter<br>Preset - 171 - Enter<br>Preset - 172 - Enter<br>Preset - 173 - Enter<br>Preset - 174 - Enter<br>Preset - 175 - Enter<br>Preset - 176 - Enter | Call OSD Menu<br>Call WDR<br>Call BLC<br>Call Auto WhiteBalance<br>Call Brightness<br>Call Digital Slow Shutter |
| Preset - 176 - Enter<br>Preset - 177 - Enter<br>Preset - 179 - Enter                                                                                                | Call Jog Max Speed                                                                                              |
| Preset - 180 - Enter<br>Preset - 190 - Enter                                                                                                    | Call Day/Night<br>Switch Focus modes among Auto.Semiauto.Manual.                                                |
| Preset - 191 -Enter<br>Preset - 192 -Enter                                                                                                    | DISPLAY AUTO<br>DISPLAY OFF                                                                                     |
| Preset - 193 -Enter<br>Preset - 194 -Enter<br>Preset - 195 Enter                                                                                                    | DISPLAY ON<br>MASK DISPLAY OFF<br>MASK DISPLAY ON                                                               |
| - Inder - 199 -Elliel                                                                                                    | MAGN DIGFLATION                                                                                                 |

The speed dome setup menu allows the operator to customise and program all aspects of speed dome operation. All menu settings are retained in non-volatile memory so if power is cut off for any reasons, all settings will be retained.

#### ROOT MENU > <SYSTEM INFORMATION> <DISPLAY SETUP> <CAMERA SETUP> <CAMERA SETUP> <FUNCTION SETUP> <SYSTEM SETUP> <HELP>

EXIT

To access the speed dome setup menu, key:

#### SHOT - 95 - ENTER

To navigate the main menu, move the joystick up / down to choose a menu item or change settings within a menu item.

To enter a menu item or confirm a new setting, key **NEAR** or joystick right. To exit a menu item or cancel a new setting, key "**FAR**" or joystick left.

Where a menu item is surrounded by brackets, it indicates that there is a sub menu.

Where a menu screen shows **EXIT**, selecting this option will exit the menu and the speed dome will return to normal operation. Where a menu screen shows **BACK**, selecting this option will return to the higher menu level.

The main menu has seven options:

<SYSTEM INFORMATION> - Provides

information such as firmware version, protocol and ID values as defined by the dip switch settings.

<DISPLAY SETUP> - Allows the operator to specify which On Screen Display information is shown during normal operation. Also it allows privacy zones to be defined.

<MOTION SETUP> - Set the general functions of pan/tilt motion, for example, preset lock, power up action, auto flip and jog speed etc.

<CAMERA SETUP> - Allows all operating features of the speed dome to be programmed and managed. Also allows settings for the camera module to be changed

<FUNCTION SETUP> - Set the Preset/Scan/
Pattern/Group/Schedule function.

<SYSTEM SETUP> - Allows various speed dome settings to be reset to factory defaults

## System information

| SYSTEM INFORMAT                                                              | FION                                        |
|------------------------------------------------------------------------------|---------------------------------------------|
| FIRMWARE VER<br>ANALOG OUT<br>HD-SDI OUT<br>PROTOCOL<br>BAUD RATE<br>ADDRESS | 1.86WXXS<br>NTSC<br>1080P25<br>AUTO<br>2400 |
| →BACK<br>EXIT                                                                |                                             |

Shows information and current configuration.

From the main menu, use the joystick to select SYSTEM INFORMATION and press key NEAR or joystick right to confirm. To return to the main menu, select BACK and press key NEAR or joystick right to confirm. To exit the setup menu completely, select EXIT and press key NEAR or joystick right.

8

### **Display setup**

| DISPLAY SETUP                                                             |                                        |
|---------------------------------------------------------------------------|----------------------------------------|
| → CAMERA ID PTZ INFORMATION ACTION TITLE PRESET LABEL ALARM I/O DATE/TIME | ON<br>AUTO<br>AUTO<br>AUTO<br>ON<br>ON |
| <privacy zone=""><br/><image setup=""/><br/>BACK<br/>EXIT</privacy>       |                                        |

From the main menu, use the joystick to select **DISPLAY SETUP** and press key **NEAR** or joystick right to confirm.

CAMERA ID (ON / OFF) - shows camera ID according to the DIP switch settings, eg CAM1.

PTZ INFORMATION (ON / OFF / AUTO) - shows the current pan / tilt position in degrees and the current zoom level.

ACTION TITLE (ON / OFF / AUTO) - shows current speed dome action, eg PRESET3.

PRESET LABEL (ON / OFF / AUTO) - shows preset title (if defined) when a preset is called.

ALARM I/O (ON/OFF) - shows real time status of the alarm inputs and outputs.

DATE/TIME(ON/OFF) -show date and time

<PRIVACY ZONE> - sub menu to setup the speed dome privacy zones

<IMAGE SETUP> - sub menu to setup the image parameters.

Select the item to modify and press key **NEAR** or joystick right to confirm. Use the joystick to change the setting and press key **NEAR** or joystick right to save, key **FAR** or joystick left to cancel.

Note: If the auto option is chosen, the relevant information is displayed for a few seconds before disappearing.

## **Privacy zone**

PRIVACY ZONE →MASK NO UNDEFINED DISPLAY OFF CANCEL CLEAR <EDIT MASK> BACK EXIT

From the display setup menu, use the joystick to select **PRIVACY ZONE** and press key **NEAR** or joystick right to confirm.

**MASK No.(1-8)** - shows the privacy zone currently being modified.

**DISPLAY** - determines whether the privacy zone is displayed during normal operation.

<EDIT MASK> - allows the operator to define the privacy zone. select the item to modify and press key NEAR or joystick right to confirm. Use the joystick to change the setting and press key NEAR or joystick right to save, press key FAR or joystick right to cancel.

### Edit mask

| EDITMASK                   | 1              | xx/xx/xx             |  |
|----------------------------|----------------|----------------------|--|
|                            |                |                      |  |
|                            |                |                      |  |
|                            |                |                      |  |
| MOVE TO TAR<br>[NEAR:SELEC | GET P<br>T/FAR | OSITION<br>::CANCEL] |  |

From the privacy zone menu, use the joystick to select **EDIT MASK** and press key **NEAR** or joystick right to confirm.

Use the joystick to move the speed dome to the approximate position and zoom level for the privacy zone and press key **NEAR** to select or press key **FAR** to cancel and return.

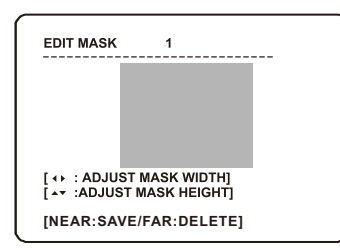

Move the joystick left and right to finely adjust the width of the privacy zone and up and down to finely adjust the height.

Press key **NEAR** to save the privacy zone, or press key **FAR** to cancel.

### Video out setup

| IMAGE SETUP                                                                      |                                              |
|----------------------------------------------------------------------------------|----------------------------------------------|
| →ANALOG OUT<br>HD-SDI OUT<br>BRIGHTNESS<br>CONTRAST<br>SATURATION<br>HUE<br>FONT | NTSC<br>P25<br>128<br>128<br>128<br>128<br>A |
| BACK<br>EXIT                                                                     |                                              |

From the display setup menu, use the joystick to highlight **IMAGE SETUP** and key **NEAR** or joystick right to confirm.

**ANALOG** - allows user to set the analog out as PAL or NTSC.

HD-SDI OUT - allows user to set the P25/P30 of the HD-SDI output signal.

**BRIGHTNESS** - allows user to set the brightness parameters.

**CONTRAST**- allows user to set the contrast parameters.

**SATURATION** - allows user to set the saturation parameters.

HUE - allows user to set the hue parameters.

FONT - allows user to set the FONT size, A means 14pt,B means 20pt.

### Motion setup

| MOTION SETUP                                                |        |
|-------------------------------------------------------------|--------|
| →PRESET LOCK                                                | OFF    |
| PWR UP ACTION                                               | OFF    |
| AUTO FLIP                                                   | OFF    |
| JOG MAX SPEED                                               | 180    |
| JOG DIRECTION                                               | NORMAL |
| <parking action="" s<="" td=""><td>SETUP&gt;</td></parking> | SETUP> |
| BACK<br>EXIT                                                |        |

From the dome camera setup menu, use the joystick to select **MOTION SETUP** and press key **NEAR** or joystick right to confirm.

**PRESET LOCK** - when set to ON, preset programming directly from the keyboard is disabled to prevent tampering.

PWR UP ACTION - you can set this with LASTACT/PRESET/SCAN/PATTERN/ GROUP/OFF,the speed dome will resume the setting operation when power is restored after a power failure.

AUTO FLIP (ON / OFF) - when set to ON, the dome will flip 180 degrees when the tilt position reaches 90 degrees.

JOG MAX SPEED - determines the maximum speed in degrees / second the dome will move during manual operation.

JOG DIRECTION (INVERSE / NORMAL) when set to normal, the pan direction is opposite to the joystick movement. when set to inverse, the scan direction is the same with the joystick movement.

<PARKING ACTION SETUP> - Configure actions that run automatically after a defined period of inactivity.

Select the item to modify and press key **NEAR** or joystick right to confirm, Use the joystick to change the setting and press key **NEAR** or joystick right to save, key **FAR** or joystick left to cancel.

## Parking action setup

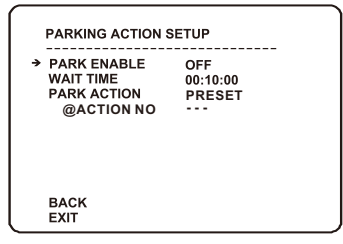

From the motion setup menu, use the joystick to select **PARKING ACTION SETUP** and press key **NEAR** or joystick right to confirm.

**PARK ENABLE** - when set to ON, the speed dome will run the specified park action after the wait time has elapsed.

WAIT TIME - can be set between one minute and 4 hours. If no manual control occurs during this time, the park action will run.

**PARK ACTION** - choose the action to run after the wait time has elapsed. This can be return to home position, go to a preset or run a scan, pattern or group.

Select the item to modify and press key NEAR or joystick right to confirm. Use the joystick to change the setting and press key NEAR or joystick right to save, key FAR or joystick left to cancel.

## Zoom camera setup

| ZOOM CAMERA SET                                                                                          | UP                                              |
|----------------------------------------------------------------------------------------------------|-------------------------------------------------|
| → FOCUS MODE<br>DIGITAL ZOOM<br>FLICKERLESS<br>COLOUR<br>DEFOG<br>DETIAL<br>ACE<br><next page=""></next> | SEMIAUTO<br>OFF<br>OFF<br>14<br>OFF<br>8<br>OFF |
| BACK<br>EXIT                                                                                             |                                                 |

From the dome camera setup menu, use the joystick to highlight **CAMERA SETUP** and key **NEAR** or joystick right to confirm.

#### FOCUS MODE

MANUAL - the operator must focus the camera manually using the NEAR and FAR keys.

SÉMIAUTO - the camera automatically focuses, but it could switch to "Manual" mode by pressing "Near" or "Far", and it could be switched back to "Auto" mode by move the joystick up/down, right/left, or zoom in/out, and the factory default is in "Semioauto" mode.the camera automatically focuses during normal PTZ movement but preset focus information is stored when a preset is programmed and recalled each time the preset is called. AUTO - the module auto focuses continuallyset the digital zoom as ON or OFF.

FLICKERLESS (ON / OFF) - should be set to ON when used in certain lighting conditions (EG Fluorescent lighting) to prevent picture flicker.

DEFOG:switches the defog function.

**Detail** - this function adjusts the enhancement of the edge of objects in the picture.

ACE - Adaptive Contrast enhancement.

### Zoom camera setup

| ZOOM CAMERA SETUP                                                                                                    |                             |
|----------------------------------------------------------------------------------------------------|-----------------------------|
| <last page=""><br/>IMAGE FREZE<br/>IMAGE FLIP<br/>ZOOM SPEED<br/>GAMMA<br/>3DDNR<br/>≪WHITE BALANCE SETUP&gt;<br/><auto exposure="" p="" setup?<=""></auto></last> | OFF<br>OFF<br>7<br>OFF<br>3 |
| BACK<br>EXIT                                                                                                    |                             |

**IMAGE FREEZE(ON/OFF)** - this function is used for running preset, when dome runs between two presets, the video will change directly from one to another.

**IMAGE FLIP(ON/OFF)** - this function reverses the video output from the camera upside/down /left/right and etc.

**ZOOM SPEED** - this function can adjust the zoom speed level of the camera.

GAMMA - 1,2,3,4

**3D DNR** - this function adapts 3D filter reducing noise caused by movement, it's time based.

<WHITE BALANCE SETUP> - sub menu to change the white balance settings

<AUTO EXPOSURE SETUP> - sub menu to change the auto exposure settings

### White balance setup

| WB SETUP                                 |              |
|------------------------------------------|--------------|
| → WB MODE<br>@RED ADJUST<br>@BLUE ADJUST | AUTO<br><br> |
| BACK<br>EXIT                             |              |

From the zoom camera setup menu, use the joystick to select WHITE BALANCE SETUP and press key NEAR or joystick right to confirm.

#### WB MODE (AUTO/MANUAL/ATW/ OUTDOOR/INDOOR)

AUTO - the speed dome determines the optimum white balance settings for a given scene.

MANUAL - the operator can adjust white balance settings manually.

**RED ADJUST** - in manual mode, the red colour content can be adjusted.

**BLUE ADJUST** - in manual mode, the blue colour content can be adjusted.

Select the item to modify and press key NEAR or joystick right to confirm. Use the joystick to change the setting and press key NEAR to save, press key FAR or joystick left to cancel.

#### Auto exposure setup

| AE SETUP<br>→ WDR/BLC<br>DAY/NIGHT<br>SLOW SHUTTER<br>AE MODE<br>@IRIS LEVEL<br>@GAIN LEVEL<br>@GAIN LEVEL<br>@GAIN LEVEL<br>BRIGHTNESS | ALL OFF<br>AUTO<br>OFF<br>AUTO<br><br><br>7 |
|----------------------------------------------------------------------------------------------------|---------------------------------------------|
| BACK<br>EXIT                                                                                                    |                                             |

From the zoom camera setup menu, use the joystick to highlight AUTO EXPOSURE SETUP and key: NEAR

WDR/BLC (ON/OFF) - switches WDR/BLC compensation ON or OFF

DAY/NIGHT (AUTO/DAY/NIGHT) - the operator can choose to fix the camera in to DAY (colour) or NIGHT (B&W with IR cut filter mode). In AUTO mode, the camera switches between DAY and NIGHT depending on the surrounding light level

AE MODE - in AUTO mode, the speed dome determines optimum camera exposure settings for a given scene. In modes other than AUTO, the operator can adjust specific exposure characteristics to suit a particular scene.

BRIGHTNESS-allows users to set the brightness of the video.

Select the item to modify and press key NEAR or joystick right to confirm. Use the joystick to change the setting and press key NEAR to save, press key FAR or joystick left to cancel.

### **Function setup**

| -                                                                                                    |  |
|----------------------------------------------------------------------------------------------------|--|
| FUNCTION SETUP                                                                                                    |  |
| → <preset setup=""> <scan setup=""> <pattern setup=""> <group setup=""> <alarm setup=""> <schedule setup=""></schedule></alarm></group></pattern></scan></preset> |  |
| BACK<br>EXIT                                                                                                    |  |

From the main menu, use the joystick to select DOME CAMERA SETUP and press key NEAR or joystick right to confirm.

<PRESET SETUP> - full management and programming of individual presets.

<SCAN SETUP> - full management and programming of scan functions.

<PATTERN SETUP> - full management and programming of pattern tours.

<GROUP SETUP> - full management and programming of group functions.

<ALARM SETUP> - full management and programming of alarm functions.

<SCHEDULE SETUP> - full management and programming of schedule functions.

Select the item to modify and press key NEAR or joystick right to confirm. Use the joystick to change the setting and press key NEAR to save, press key FAR or joystick left to cancel.

Remember: A menu item surrounded by brackets shows it has a sub menu.

### Preset setup

| PRESET SETUP                                             |             |
|----------------------------------------------------------|-------------|
| → PRESET NO.                                             | 1           |
| CLR PRESET<br><edit scene=""><br/><label></label></edit> | CANCEL      |
| CAMERA SET<br>RELAY OUT                                  | GLOBAL<br>- |
| BACK<br>EXIT                                             |             |

From the dome camera setup menu, use the joystick to select **PRESET SETUP** and press key **NEAR** or joystick right to confirm.

PRESET NO. (1 - 254) - The preset number currently is modified (note that preset 95 and 131-199 is reserved and cannot be used). If the preset number is already defined, the speed dome will move to that preset position, otherwise UNDEFINED is displayed under the preset number.

CLR PRESET - use this option to delete the current preset position

<EDIT SCENE> - use this option to program the preset position.

<LABEL> - use to edit the preset label. This option is only available when the selected preset position is already programmed.

CAMERA SET> - use to set the unique camera parameters for the specific preset.

<RELAY OUT> - use to program the relay outputs required (if any) when the preset is called. This option is only available when the selected preset position is already programmed.

## Edit scene

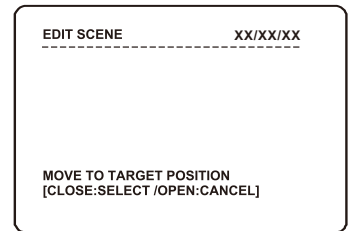

From the preset setup menu, use the joystick to select **EDIT SCENE** and press key **NEAR** or joystick right to confirm.

Using the joystick, move the speed dome to the desired position and zoom level and then press key **CLOSE** to save, press key **OPEN** to cancel.

## Edit label

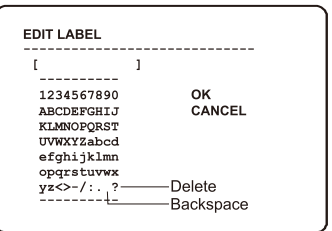

From the preset setup menu, use the joystick to select **EDIT LABEL** and press key **NEAR** or joystick right to confirm.

The solid white square shows the current cursor position. The flashing white square shows the currently selected character.

Move the joystick up / down / left / right to choose the required character and press key **NEAR** to insert it in the preset label. The solid white square moves to the next cursor position. Repeat until the preset label is complete.

If a mistake is made, use the joystick to select the delete (?) and press key **NEAR** to confirm. The symbol "?" is delete key

Select OK to save the preset label or CANCEL to lose changes, and key: NEAR to exit

### Scan setup

SCAN SETUP → SCAN NO. 1 CLEAR SCAN CANCEL <EDIT SCAN> <LABEL> RUN SCAN SCAN SPEED 60 JOG DIRECTION INVERSE BACK EXIT

From the dome camera setup menu, use the joystick to select **Scan SETUP** and press key **NEAR** or joystick right to confirm.

SCAN NO. (1-8) - shows the SCAN number currently being modified.

CLEAR SCAN - deletes the currently selected scan function.

<EDIT SCAN> - use this option to program the scan function.

<LABEL> - use to edit the scan label. This option is only available when the selected scan is already programmed.

**RUN SCAN** - runs the currently selected scan function for testing purposes.

SCAN SPEED - use this option to set the speed in degrees / second the dome will move during the scan run time.

#### JOG DIRECTION (INVERSE / NORMAL) -

when set to normal, the scan direction is opposite to the joystick movement. when set to inverse, the scan direction is the same with the joystick movement. Select the item to modify and press key **NEAR** or joystick right to confirm. Use the joystick to change the setting and press key **NEAR** or joystick right to save, press key **FAR** to cancel.

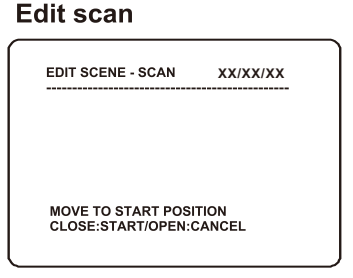

From the dome camera setup menu, use the joystick to select **EDIT SCAN** and press key **NEAR** or joystick right to confirm.

Move the speed camera to any desired position and press key **CLOSE** to confirm start position or press key **OPEN** to cancel. and then move the speed camera to another any desired position, press key **CLOSE** to confirm end position or key **OPEN** to cancel.

### Edit label

|            | 1 |            |
|------------|---|------------|
| 1234567890 |   | ок         |
| ABCDEFGHIJ |   | CANCEL     |
| KLMNOPQRST |   |            |
| UVWXYZabcd |   |            |
| efghijklmn |   |            |
| opqrstuvwx |   |            |
| z<>-/:.?-  |   | —Delete    |
| ·          |   | —Backspace |

From the scan setup menu, use the joystick to select **EDIT LABEL** and press key **NEAR** or joystick right to confirm.

The solid white square shows the current cursor position.

The flashing white square shows the currently selected character.

Move the joystick up / down / left / right to choose the required character and key: **NEAR** to insert it in the scan label. The solid white square moves to the next cursor position. Repeat until the scan label is complete.

If a mistake is made, use the joystick to select the backspace (?) and key: **NEAR**. The cursor moves back one square. The symbol "?" is delete key

Select **OK** to save the scan label or **CANCEL** to lose changes, and key: **NEAR** to exit

## Pattern setup

PATTERN SETUP → PATTERN NO. 1 CLEAR PATTERN CANCEL <EDIT PATTERN> RUN PATTERN BACK EXIT

From the dome camera setup menu, use the joystick to select **PATTERN SETUP** and press key **NEAR** or joystick right to confirm.

**PATTERN NO. (1 - 4)** - The pattern number currently being modified.

**CLEAR PATTERN** - the currently selected pattern can be deleted.

<EDIT PATTERN> - allows the operator to program a patten tour.

**RUN PATTERN** - runs the currently selected pattern for testing purposes.

Select the item to modify and press key NEAR or joystick right to confirm. Use the joystick to change the setting and press key NEAR to save, press key FAR or joystick left to cancel.

## Edit pattern

EDIT SCENE XX/XX/X MOVE TO START POSITION [CLOSE:START /OPEN:CANCEL

From the pattern setup menu, use the joystick to select **EDIT PATTERN** and press key **NEAR** or joystick right to confirm.

Move the speed dome to the desired starting point and press key **CLOSE** to select.

|                              | xx/xx/x         |
|------------------------------|-----------------|
|                              |                 |
|                              |                 |
| [CLOSE:SAVE /OPEN:DELE       | TE]             |
| Move the dome to the various | s positions and |

Move the dome to the various positions and zoom levels required for the pattern. The white squares at the top of the display show remaining storage and disappear as the pattern is recorded.

To save the pattern, key: CLOSE To abandon pattern programming, key: OPEN

Note: Pattern tour memory is only used when movements are recorded. Pauses between movements, regardless of time, do not use pattern tour memory

### **Group setup**

| GROUP SETUP                                         |        |
|-----------------------------------------------------|--------|
| →GROUP NO.                                          | 1      |
| CLEAR GROUP<br><edit group=""><br/>RUN GROUP</edit> | CANCEL |
| BACK<br>EXIT                                        |        |

From the dome camera setup menu, use the joystick to highlight **GROUP SETUP** and press key **NEAR** or joystick right to confirm.

**GROUP NO. (1-8) -** shows the group number currently being modified.

**CLEAR GROUP** - the currently selected group can be deleted.

<EDIT GROUP> - allows the operator to program the group functions.

**RUN GROUP** - runs the currently selected group for testing purposes

Highlight the item to modify and key: **NEAR** Use the joystick to change the setting and key: **NEAR** to save or: **FAR** to cancel. Edit group

| <edit group<="" th=""><th>&gt;</th></edit>     | >            |
|------------------------------------------------|--------------|
| → NO ACTION N                                  | O. DWELL OPT |
| 1 NONE<br>2 NONE<br>3 NONE<br>4 NONE<br>5 NONE |              |
| BACK<br>CANCEL                                 | [NEAR:EDIT]  |

From the group setup menu, use the joystick to highlight EDIT GROUP and press key NEAR or joystick right to confirm.

Header explanation: **NO** - the item number (between 1 & 20)

ACTION - the specific action for this item

**NO.-** the action number (eg if ACTION is set to PRESET, this value can be between 1 & 255

**DWELL** - the amount of time before the next action in the list is called

**OPT** - for PRESET actions, this value is the speed at which the dome moves to the preset. For SCAN and PATTERN, this value is the number of times the action is repeated before the next action is called

Move the joystick up and down to choose the group item to modify and press key **NEAR**. The ACTION is selected in white

Move the joystick up and down to change the action type between NONE, PRESET, SWING and PATTERN.

Move the joystick left and right to select and edit values for NO.,DWELL & OPT.

## Edit group

| <edit group<="" th=""><th>&gt;</th><th></th><th></th></edit> | >           |            |  |
|--------------------------------------------------------------|-------------|------------|--|
| NO ACTION NO                                                 | b. DWELL OP | г<br>      |  |
| 1 PATTERN                                                    | 1 00:03     | 1          |  |
| 2 PRESET                                                     | 5 00:08     | 360        |  |
| 3 SCAN                                                       | 3 00:03     | 8          |  |
| 4 PRESET                                                     | 10 00:15    | 110        |  |
| 5 PRESET                                                     | 4 01:30     | 55         |  |
| BACK                                                         |             |            |  |
| CANCEL                                                       |             | <b>T</b> 1 |  |
| CANCEL                                                       | INEAK:EDI   | 11         |  |

Key **NEAR** to save this item and continue adding more items as necessary, or key **FAR** to exit.

## Alarm setup

| ALARM SETUP                         |  |
|-------------------------------------|--|
| → <alarm input="" setup=""></alarm> |  |
| <alarm relay="" setup=""></alarm>   |  |
| васк                                |  |
| EXIT                                |  |

From the function setup menu, use the joystick to highlight **ALARM SETUP** and press key **NEAR** or joystick right to confirm.

<ALARM INPUT SETUP> - allows the operator to program the alarm input function.

<ALARM RELAY SETUP> - allows the operator to program the alarm relay function.

Highlight the item to modify and key: **NEAR** Use the joystick to change the setting and key:

## Alarm input setup

| ALARM INPUT SETUP                                                                                    |                                  |
|----------------------------------------------------------------------------------------------------|----------------------------------|
| →ALARM I/O<br>ALARM ENABLE<br>ALARM TYPE<br>ALARM ACTION<br>@ ACTION NO<br>RELAY OUT<br>RELAY RETAIN | 1<br>OFF<br><br>NONE<br><br>3SEC |
| BACK<br>EXIT                                                                                         |                                  |

From the alarm setup menu, use the joystick to highlight **ALARM INPUT SETUP** and press key **NEAR** or joystick right to confirm.

ALARM I/O - shows the alarm I/O number.

ALARM ENABLE - allows the operator to set the enable/disable of the alarm I/O.

ALARM TYPE - allows the operator to set the alarm type of the alarm I/O.

ALARM ACTION - allows the operator to set the alarm action and the action number for the alarm I/O.

**RELAY OUT -** allows the operator to set the relay out option for the alarm I/O.

**RELAY RETAIN -** allows the operator to set the relay retain time for the alarm I/O.

## Relay setup

| RELAY TYPE SE      | TUP        |  |
|--------------------|------------|--|
| → RELAY1<br>RELAY2 | N.O<br>N O |  |
| RELAY3             | N.O        |  |
| RELAY4             | N.O        |  |
|                    |            |  |
|                    |            |  |
|                    |            |  |
| BACK               |            |  |
| EXIT               |            |  |

From the alarm setup menu, use the joystick to highlight **ALARM RELAY SETUP** and press key **NEAR** or joystick right to confirm.

**RELAY 1....4(N.O/N.C)** - allows the operator to set the alarm relay type as N.O or N.C.

Select the item to modify and press key **NEAR** or joystick right to confirm. Use the joystick to change the setting and press key **NEAR** or joystick right to save, press key **FAR** to cancel.

### Schedule setup

| SCHEDULE SETUP<br>→ SCHEDULE NO.<br>SCHEDULE ENABLE<br>ACTION<br>ACTION NO<br>RELAY OUT<br>MONTH/WEEK<br>START TIME<br>END TIME | 1<br>OFF<br>NONE<br><br>MONTH<br>JAN:01:00:00<br>JAN:01:00:00 |
|----------------------------------------------------------------------------------------------------|---------------------------------------------------------------|
| BACK<br>EXIT                                                                                                    |                                                               |
|                                                                                                    |                                                               |

From the function setup menu, use the joystick to highlight **SCHEDULE SETUP** and press key **NEAR** or joystick right to confirm.

SCHEDULE NO. -shows the schedule number.

**SCHEDULE ENABLE -** allows the operator to set the enable/disable of the schedule.

**ACTION** - allows the operator to set the action and the action number for the schedule.

**RELAY OUT -** allows the operator to set the relay out option for the schedule.

**MONTH/WEEK -** allows the operator to set the month/week/day of the schedule.

START TIME - allows the operator to set the start time for the schedule, the time format depends on the parameter of MONTH/WEEK /DAY. the time can precise to minute.

END TIME - allows the operator to set the end time for the schedule, the time format depends on the parameter of MONTH/WEEK/DAY.the time can precise to minute.

Select the item to modify and press key NEAR or joystick right to confirm. Use the joystick to change the setting and press key NEAR or joystick right to save, press key FAR to cancel.

14

### **IR** setup

| IR SETUP<br>→ SENSI<br>IR MODE<br>•IR NEAR<br>•IR MIDDLE<br>•IR FAR | -3<br>AUTO<br><br><br> |
|---------------------------------------------------------------------|------------------------|
| BACK<br>EXIT                                                        |                        |

From the function setup menu, use the joystick to highlight **IR SETUP** and press key **NEAR** or joystick right to confirm.

SENSI - allows the operator to choose suited levels of sensitivity

**IR MODE** - allows the operator to choose suited IR MODE.

**IR NEAR** - allows the operator to adjust intensity of near IR LEDS.

**IR MIDDLE** - allows the operator to adjust intensity for middle IR LEDS.

**IR FAR** - allows the operator to adjust intensity of far IR LEDS.

### System setup

| SYSTEM SETUP                                                                                                    |                                 |
|----------------------------------------------------------------------------------------------------|---------------------------------|
| → LANGUAGE<br><date seti<br="" time=""><password><br/><fan heater="" se<br=""><system initial<="" td=""><td>ENGLISH<br/>JP&gt;<br/>:TUP&gt;<br/>IZE&gt;</td></system></fan></password></date> | ENGLISH<br>JP><br>:TUP><br>IZE> |
| BACK<br>EXIT                                                                                                    |                                 |

From the main menu, use the joystick to highlight **SYSTEM SETUP** and press key **NEAR** or joystick right to confirm.

LANGUAGE - you can select different language.the system provide 8 kind language.

<DATE/TIME SETUP> - allows user to set the date/time.

<PASSWORD> - allows user to set the password of the dome, then nobody can modify the dome information without the password.

<FAN/HEATER SETUP> - allows user to set the fan/heater working information.

<SYSTEM INITIALIZE> - allows user to set the different part of dome back to factory setting.

Select the item to modify and press key NEAR or joystick right to confirm. Use the joystick to change the setting and press key NEAR or joystick right to save, press key FAR to cancel.

## **Date/Time setup**

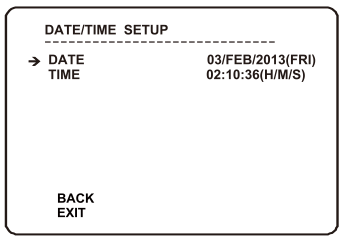

From the system setup menu, use the joystick to highlight **DATE/TIME SETUP** and press key **NEAR** or joystick right to confirm.

Move the highlight to DATE, you can setup current year, mouth, day. After completing adjustment, key NEAR to confirm or key FAR to cancel.and the TIME setup is just like the DATE.

### Edit password

From the system setup menu, use the joystick to highlight **PASSWORD SETUP** and press key **NEAR** or joystick right to confirm.

CHECK PASSWORD (ON/OFF) - when set to ON, the correct password must be entered to access the speed dome setup menus

<EDIT PASSWORD> - allows the current password to be changed

### **Password edit**

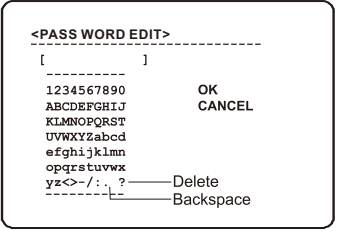

From the password setup menu, use the joystick to highlight **EDIT PASSWORD** and press key **NEAR** or joystick right to confirm.

The solid white square shows the current cursor position.

This flashing white square shows the currently selected character.

Move the joystick up / down / left / right to choose the required character and key: **NEAR** to insert it in the password. The solid white square moves to the next cursor position. Repeat until password entry is complete.

If a mistake is made, use the joystick to select the backspace (?) and key: **NEAR**. The cursor moves back one square.

Select **OK** to save the password or **CANCEL** to lose changes and key: **NEAR** to exit

Remember: When CHECK PASSWORD is set to ON, each time the operator attempts to enter the speed dome setup menu, the above screen will be displayed. The correct password must be entered to continue with menu setup

### Fan/Heater setup

| FAN/HEATER SETUP |      |
|------------------|------|
| → HEAT ON TEMP   | 5°C  |
| FAN RUN TEMP     | 45°C |
| DEFOG ACTION     | OFF  |
|                  |      |
| BACK<br>EXIT     |      |

From the system setup menu, use the joystick to highlight **FAN/HEATER SETUP** and press key **NEAR** or joystick right to confirm.

**HEAT ON TEMP** - allows users to set the lowest heater working temp.

**FAN RUN TEMP** - allows users to set the lowest fan working temp.

**DEFOG ACTION -** allows users to set the ON/OFF of the defog function.

Select the item to modify and press key NEAR or joystick right to confirm. Use the joystick to change the setting and press key NEAR or joystick right to save, press key FAR to cancel.

| System Initialize                                                                                                    |                      |
|----------------------------------------------------------------------------------------------------|----------------------|
| SYSTEM INITIALIZE IN<br>→ CLEAR ALL DATA<br>@CLR DISPLAY SET<br>@CLR CAMERA SET<br>@CLR MOTION SET<br>@CLR DINCTION SET | NO<br>NO<br>NO<br>NO |
| BACK<br>EXIT                                                                                                    | NO<br>NO<br>NO       |

. ... ..

**•** •

From the system setup menu, use the joystick to highlight **SYSTEM INITIALIZE** and press key **NEAR** or joystick right to confirm.

CLEAR ALL DATA - selecting this option will perform a full factory reset on the speed dome. All presets, swing functions, patterns, groups and privacy zones will be erased

CLR DISPLAY SET - this option will reset the on screen display settings to factory default and erase all privacy zones

CLR CAMERA SET - this option will reset the camera module settings to factory default

CLR MOTION SET - this option will reset the motion menu settings to factory default

**CLR FUNCTION SET** - this option will erase all presets, scans, patterns and groups data.

**REBOOT CAMERA** - this option will reboot the camera zoom module.

**REBOOT SYSTEM -** this option will reboot the speed dome.

Select the item to modify and press key NEAR or joystick right to confirm. Use the joystick to change the setting and press key NEAR or joystick right to save, press key FAR to cancel.

#### Help

```
KEYBOARD OPERATION
KEY:
NEAR SAVE/ENTER
FAR DISCARD/QUIT
JOYSTICK:
RIGHT ENTER
RIGHT TWICE-SAVE/AUIT
LEFT - DISCARD/QUIT
UP/DOWN - CURSOR/MODIFY
BACK
EXIT
```

From the main menu, use the joystick to highlight **HELP** and press key **NEAR** or joystick right to confirm.

NEAR - this 'near' means the key working as 'near' function, in our keyboard, it calls 'NEAR', so we defined this function as 'NEAR', press this key, it will work as SAVE or ENTER in our OSD menu.

FAR - this 'far' means the key working as 'far' function, in our keyboard, it calls 'FAR',so we defined this function as 'FAR',press this key, it will work as DISCARD or QUIT.

**RIGHT** - in OSD menu, when you move the joystick right, it will work as ENTER or SAVE function. it just like the key NEAR.

**LEFT** - in OSD menu, when you move the joystick left, it will work as DISCARD or QUIT function, it just like the key FAR.

**UP/DOWN** - in OSD menu, when you move the joystick up/down, it will move the cursor up/down or modify the parameters.

you can see the help information about keyboard operation and joystick.

16

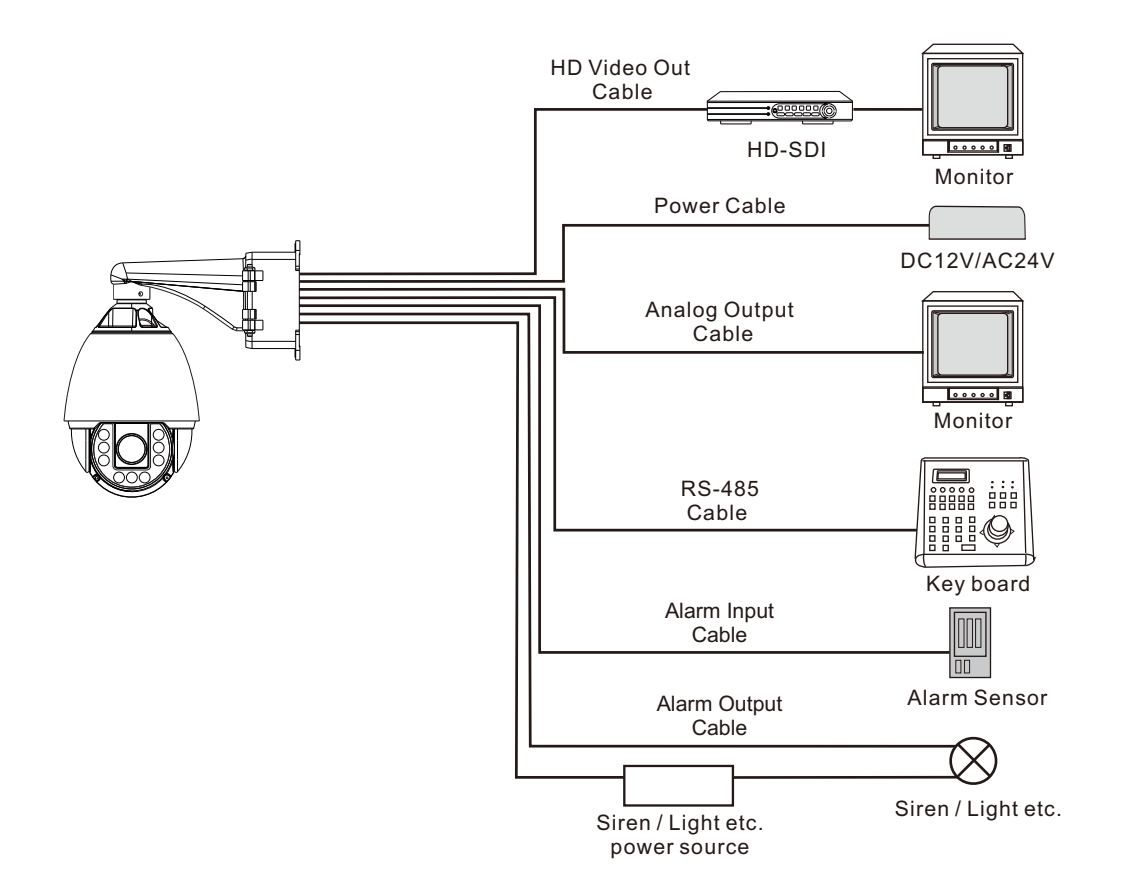

## 7 Optional bracket & parts

## Fan

|                     | Fan          |
|---------------------|--------------|
| Current(A)          | 0.1A         |
| Voltage (V)         | 12V          |
| Power consumption   | 1.2W         |
| Trigger Temperature | More than45℃ |

## Brackets for option

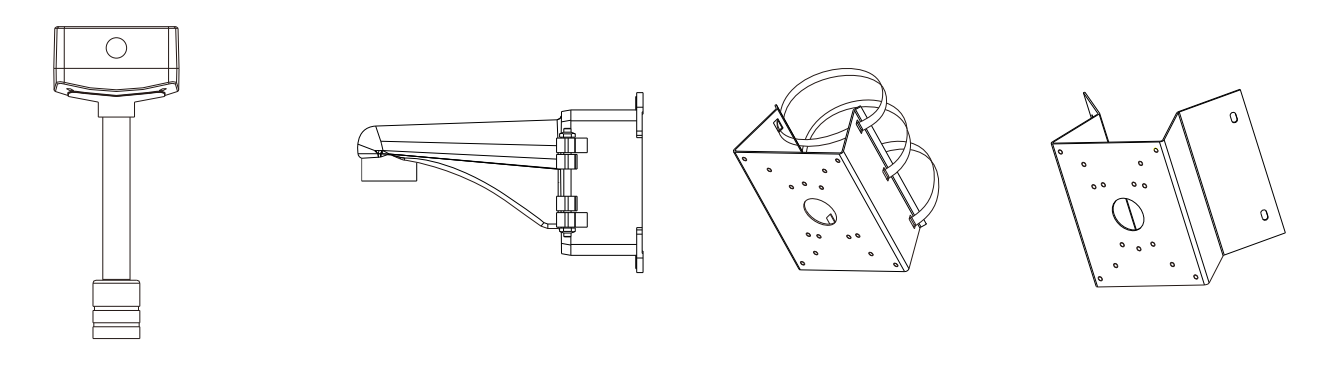

Pendent Bracket

Wall bracket

Pole Bracket Corne

**Corner Bracket** 

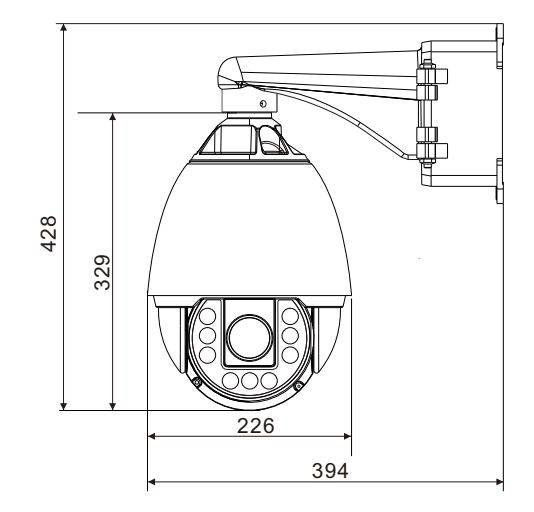

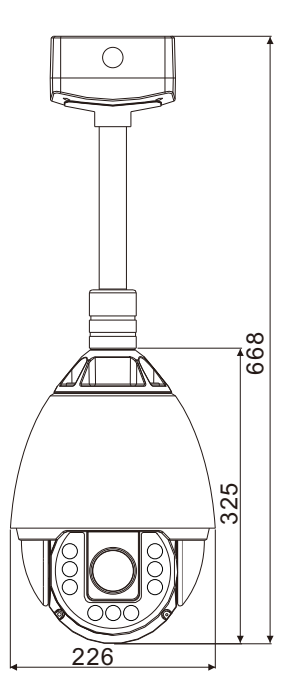

## 8 Specifications

| Camera               |                                                    |                                    |
|----------------------|----------------------------------------------------|------------------------------------|
| Model No.            | □ 20X                                              | □ 30X                              |
| Image Sensor         | 1/3" Panasonic CMOS Sensor                         |                                    |
| Total Pixels         | 2010x1108 2.2M Pixels                              |                                    |
| Effective Pixels     | 1944x1092 2.1M Pixels                              |                                    |
| Zoom                 | 20x optical zoom,32x Digital zoom                  | 30x optical zoom,32x Digital zoom  |
| Focal Length         | F=1.6(wide)~3.5(tele); f=4.7~94mm                  | F=1.6(wide)~5.0(tele); f=4.3~129mm |
| Minimum Illumination | Color:0.5Lux, BW:0.1Lux; Color DSS:0.001Lux,E      | 3W DSS :0.004Lux                   |
| Day & Night          | Auto / Day / Night (ICR)                           |                                    |
| Focus                | Auto/Manual/Semiauto                               |                                    |
| Iris                 | 020                                                |                                    |
| Shutter Speed        | Auto(x 128~1/50sec1/120000sec.)                    |                                    |
| AGC                  | Auto                                               |                                    |
| White Balance        | Auto / Manual / ATW / Outdoor / Indoor             |                                    |
| Mirror               | None/Horizontal/Vertical/Horizontal & Vertical     |                                    |
| WDR/BLC              | ALL OFF/WDR ON/BLC ON                              |                                    |
| Privacy Zone         | 8 privacy zones are programmable                   |                                    |
| PTZ Function         |                                                    |                                    |
| Pan/Tilt Range       | Pan: 360° endless, Tilt: 90°(Auto-Flip Off), 180°( | (Auto-Flip On)                     |
| Speed                | Max.180°/sec                                       |                                    |
| Preset               | Up to 254 Preset with labels                       |                                    |
| Auto Scan            | 8                                                  |                                    |
| Pattern              | 4(ten minutes for each)                            |                                    |
| Group                | 8 Groups(Max 20 Entities per Group)                |                                    |
| Other PTZ Functions  | Auto Flip, Parking Action, Power up Action, Scher  | dule                               |
| Protocol             | Pelco D/P                                          |                                    |
|                      |                                                    |                                    |

## 8 Specifications

| IR Function          |                                             |
|----------------------|---------------------------------------------|
| Irradiation distance | 100m                                        |
| Infrared mode        | Auto/Manual/Semiauto                        |
| Lamp layout          | Array IR LEDS for 9.Near:3,Middle:3,Far:3.  |
| Lamp power           | Max 3W                                      |
| Brightness level     | ON/OFF                                      |
| Sensiticity          | -10~10                                      |
| Lamp current         | 2.5A                                        |
|                      |                                             |
| I/O                  |                                             |
| Video Out            | HD-SDI Video output and analog video output |
| Alarm In             | 8CH                                         |
| Alarm Out            | 4CH                                         |
| RS485                | Yes                                         |
| General              |                                             |
| Dome Dimension       | Ф226mm*428Hmm                               |
| Net Weight           | 3.9 kg                                      |
| Working Temp.        | -10°C to 50°C                               |
| Working Humidity     | 90%                                         |
| Fan                  | Yes                                         |
| Power Supply         | DC12V/AC24V                                 |
| Power Consumption    | DC12V: Max 56W AC24V: Max 68W               |
| Waterproof Level     | IP65                                        |
| Certificate          | CE, FCC                                     |